### STEP 1 INSTRUCTIONS

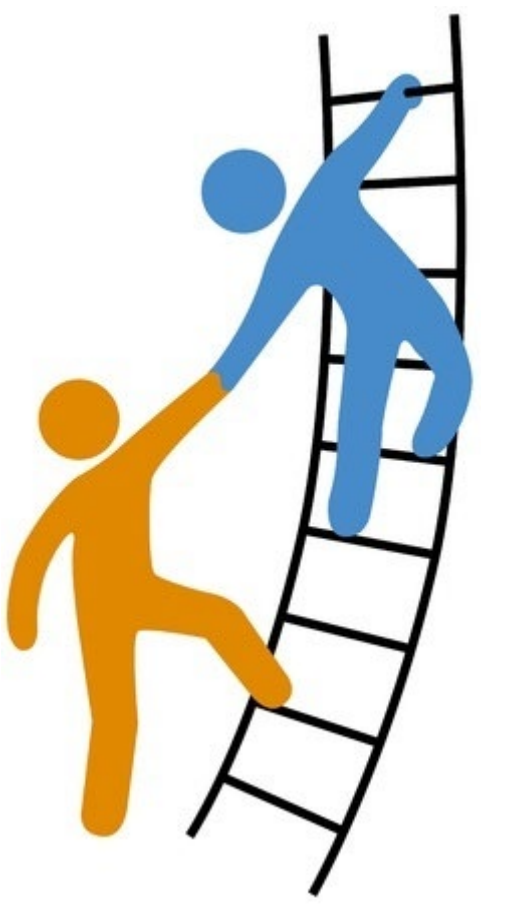

Hover over the button in the top left corner for more information

#### **Step 1 Identification Information**

| = PSC <sup>Client</sup> | User Acceptance Testing Mode                                                                                                    |                               |                    |                                        |                         |                            |        |  |
|-------------------------|----------------------------------------------------------------------------------------------------|-------------------------------|--------------------|----------------------------------------|-------------------------|----------------------------|--------|--|
| ራ<br>B<br>ቤ             | Identification Information                                                                                                    | Forms Activity                | Absence Details    | Stay at Work/Return to Work<br>Details | Phase I and II Planning | File Closure/Authorization | Next > |  |
| 0                       | Identification Informatio<br>Type of Absence: Absence greater than 5 of<br>After alerting the HRBPT, click the Next >                                          | status<br>In-Progress<br>Aler | t HRBPT of absence | Ø                                      |                         |                            |        |  |
|                         | Identification Information (of employee)         Case ID         5672         Select Employee Assignment • ⑦         I         Q. Start typing to find results |                               |                    |                                        |                         |                            |        |  |
|                         | Phone Numbers: (work)<br>Home Address                                                                                                    | (he<br>Cit                    | ome)<br>ty/Town    |                                        | Employee Home Emai      | (if available)             |        |  |
|                         | Ministry                                                                                                    | Or                            | ganization         | 2                                      | Union                   |                            |        |  |
|                         | Occupation Code     Level       Employee Category     Assignment Category                                                                                      |                               |                    |                                        |                         |                            |        |  |

# A manager/supervisor may also select a delegate to manage the case in their absence

| Manager/Supervisor Name | Manager/Supervisor Email   | Manager/Supervisor Contact Number:<br>(work) |  |  |  |
|-------------------------|----------------------------|----------------------------------------------|--|--|--|
| Bjola-Matileg, Carrie   | janice.macdonaid@gov.sk.ca | (306) 787 - 3502                             |  |  |  |
| Delegate                | Delegate Email             |                                              |  |  |  |
|                         | ٢                          |                                              |  |  |  |

# Role of the Human Resources Business Partner

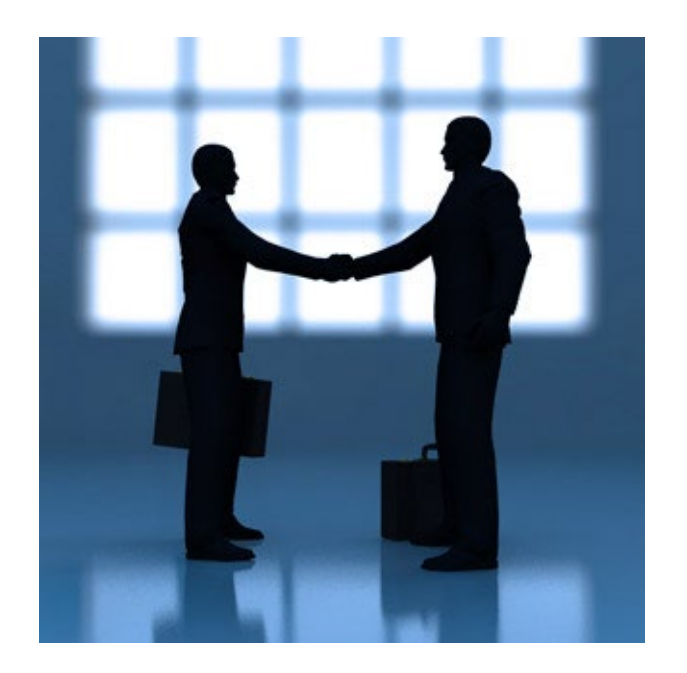

# Selecting the HRBP

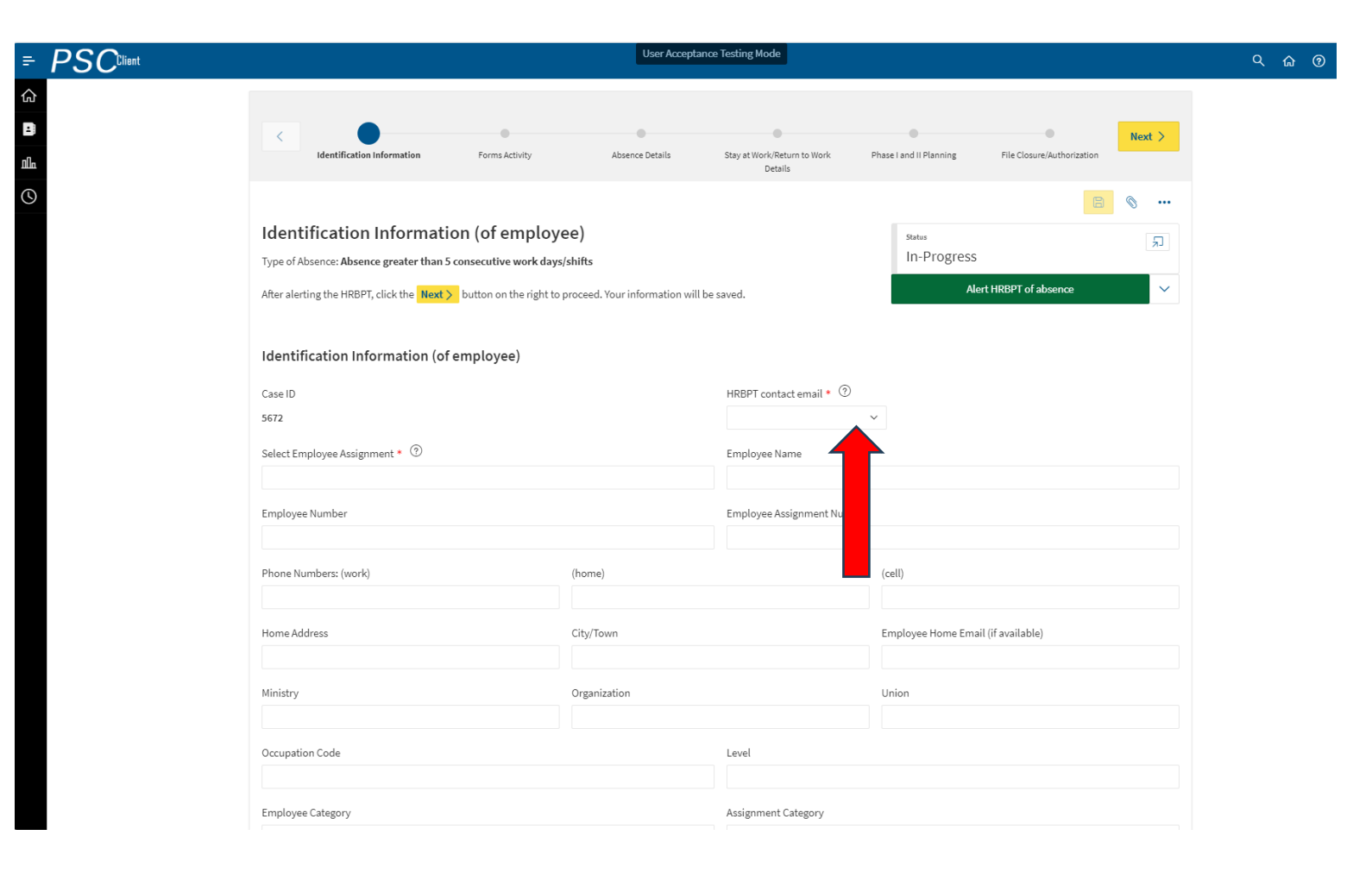

# Initial Alert to HRBP Team

| = PSC <sup>Client</sup> |                                                                                                    | User Acceptano                                                             | e Testing Mode                                  |                                                  |        | Q 命 @ |
|-------------------------|----------------------------------------------------------------------------------------------------|----------------------------------------------------------------------------|-------------------------------------------------|--------------------------------------------------|--------|-------|
| ல<br>பி                 | Identification Information Forms Activity                                                                                                    | Absence Details                                                            | Stay at Work/Return to Work<br>Details          | Phase I and II Planning File Closure/Authorizati | Next > |       |
| S                       | Identification Information (of employ<br>Type of Absence: Absence greater than 5 consecutive work day<br>After alerting the HRBPT, click the Next > button on the right to | saved.                                                                     | Status<br>In-Progress<br>Alert HRBPT of absence |                                                  |        |       |
|                         | Case ID<br>5672<br>Select Employee Assignment * ③                                                                                                    | HRBPT contact email • ⑦ Employee Name                                      |                                                 |                                                  |        |       |
|                         | Employee Number Phone Numbers: (work) Home Address                                                                                                    | Employee Assignment Number<br>(cell)<br>Employee Home Email (if available) |                                                 |                                                  |        |       |
|                         | Ministry Organization Occupation Code Employee Category                                                                                                    |                                                                            | Union<br>Level<br>Assignment Category           |                                                  |        |       |
|                         |                                                                                                    |                                                                            |                                                 |                                                  |        |       |

# Sample Automated Email

From: itrac@fcicanada.com <itrac@fcicanada.com> Sent: Monday, September 24, 2018 10:20 AM To: HRBPT Subject: Be at Work Case File #0369 033 Ministry #

A file has been created for Employee Name as he/she has been entered into the Be At Work program. Please visit PSC Client, Be At Work portal to view details.

Case Delegate: No Delegate Selected